## Viewing Immunization Records via MyNM

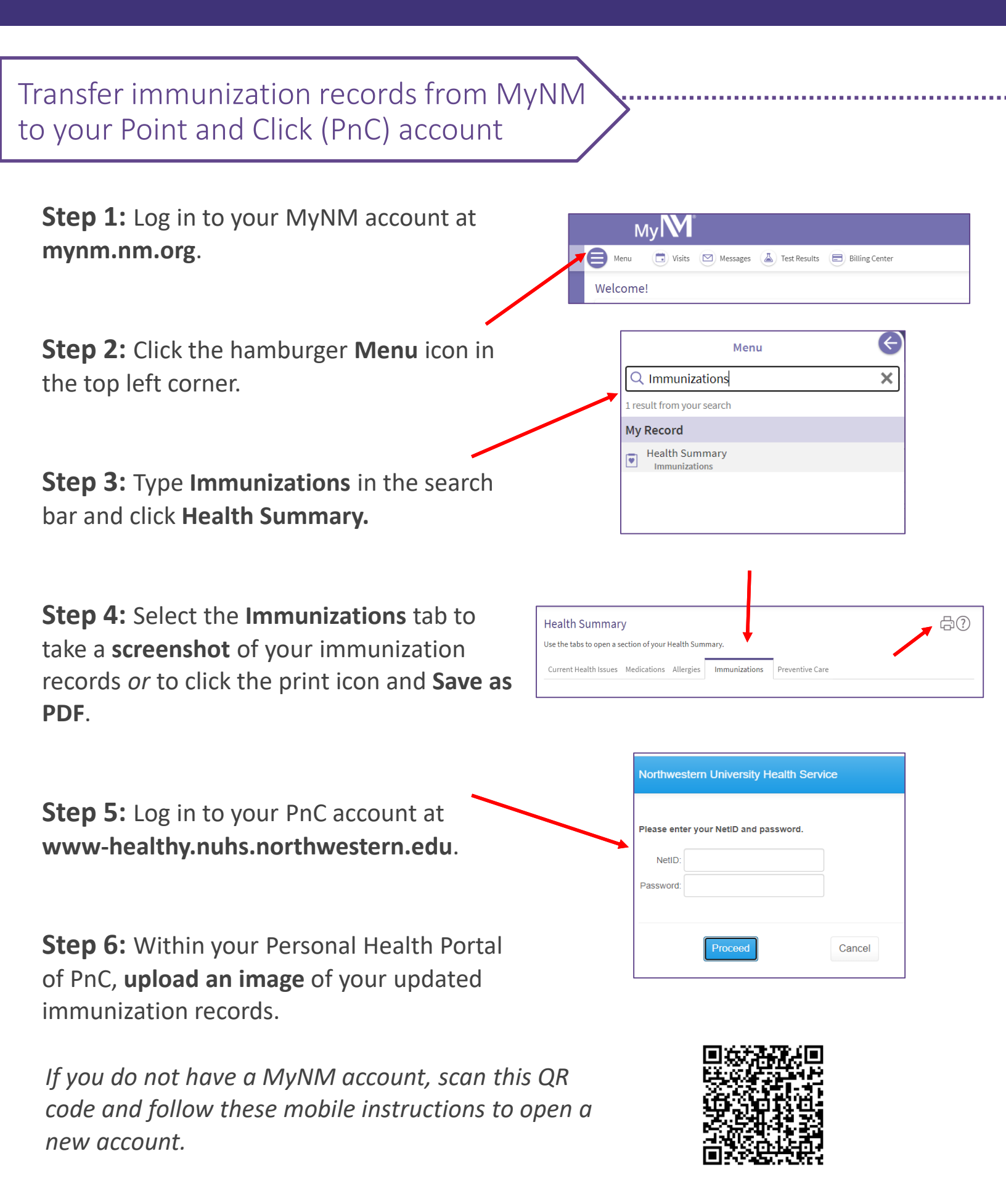